# How to add Hik-Partner Pro device to HikCentral Professional V2.4

In HCP, the devices connected to Hik-Partner Pro platform has been realized. These devices use Ezviz P2P technology to realize streaming between clients and devices under different network domains. Connecting to the Hik-Partner Pro platform involves concepts and operations such as Hik-Partner Pro account application and site access. Users who use this function for the first time may not know how to operate it. Here is a brief description of the operation process.

Note: On October 14, 2022, Cloud platform has been upgraded to version 2.0, and Hik-ProConnect (HPC) has been renamed as Hik-Partner Pro or HPP for short. Therefore, HPC and HPP refer to the same thing. In HCP2.3, the copywriting remains as Hik-ProConnect, and it was updated to Hik-Partner Pro in HCP2.4. This document uses HPP for description. This document only describes the related operations of HCP2.4 access to HPP (for the operation of HCP2.3 access to HPC, please refer to "HCP2.3 Access to HPC Device Operation Document.docx"), for the same functions of HCP2.3 and HCP2.4 It is described as HCP, and the part with differences will be marked as HCP2.4.

# 1. Instructions for HPP device connecting to HCP

It includes two parts:

- (1) HPP account connect to HCP
- (2) HPP site connect to HCP

# 1.1 HPP account connection

Many sites can be created on the Hik-Partner Pro platform (a site can be understood as a company), and device can be added under each site.

In HCP2.3, the HCP platform is connected to the Hik-Partner Pro platform as a company. In actual use, the HCP is connected to a specific site. Therefore, in the HCP2.3 platform, a site in Hik-Partner Pro needs to be connected, and HCP2.3 only connects to this site, and only the device of this site can be imported into the platform.

For some scenarios, if the installer regards a household as a site, what the alarm receiving center (ARC) needs to do is to receive alarms and conduct video inspections for all sites within the jurisdiction of the installer. In this case, HCP is required to support HPP's multiple site, only supporting one fixed site usage scenario is actually rarely present. Therefore, HPP multi-site access is supported in HCP 2.4

#### 1.1.1 Enter "system configuration"

After entering the HCP web page, if you have not connected to Hik-Partner Pro, when you enter the encoding device and alarm device add device page (HCP version only supports encoding device and alarm device imported through Hik-Partner Pro), it will prompt "this version has It is supported to add devices through the Hik-Partner Pro site and go to configuration", click "Go to configuration", and you can directly jump to the system configuration interface for site access operations.

| 🤨 HikCentral Professional 👩 🔡 | Video Access Control Parking Lo                  | : Visitor Intelligent Analysis Attendance On-Board Monitoring Event and Alarm Person Account and Security Device 🗘 🗈                                                                                   | IQ ⊘ ≣ admin∼ |
|-------------------------------|--------------------------------------------------|----------------------------------------------------------------------------------------------------|---------------|
| Device \Xi                    | A No NTP server configured. Configure            |                                                                                                    | ×             |
| Device and Server ^           | Add Encoding Device                              |                                                                                                    |               |
| Encoding Device 分             | Basic Information                                |                                                                                                    |               |
| Access Control Device         |                                                  |                                                                                                    |               |
| Elevator Control Device       | Access Protocol                                  | Hikoision Private Protocol                                                                                                    |               |
| Video Intercom Device         |                                                  | U unice accessing the partorm via Univer Protocol is not enabled. Go to system Configuration page to enable. ① The current version supports adding devices from the site on Hik-Partner Pro. Configure |               |
| Visitor Terminal              | Adding Mode                                      | IP Address/Domain                                                                                                    |               |
| On-Board Device               |                                                  | ○ Hik-Connect DDNS ◎                                                                                                    |               |
|                               |                                                  | IP Segment                                                                                                    |               |
| Query Terminal                |                                                  | Port Segment                                                                                                    |               |
| Entrance/Exit Control Device  |                                                  | o parcu import                                                                                                    |               |
| Guidance Terminal             | *Device Address                                  |                                                                                                    |               |
| Display Screen                | Encrypted Add                                    |                                                                                                    |               |
| uvss                          |                                                  |                                                                                                    |               |
| Security Control Device       | *Device Port                                     | 8000                                                                                                    |               |
| Fire Protection Device        | Mapped Port                                      |                                                                                                    |               |
| Dock Station                  | <ul> <li>Verify Stream Encryption Key</li> </ul> |                                                                                                    |               |
| Digital Signage Terminal      | *Device Name                                     |                                                                                                    |               |
| Smart Wall                    |                                                  |                                                                                                    |               |
| IP Speaker                    |                                                  | Add Add and Continue Cancel                                                                                                    |               |

# 1.1.2 Enable "Hik-Partner Pro Access"

After entering the system configuration page, click "Hik-Partner Pro Access" and follow the prompts. It should be noted here that **HCP 2.3** only supports Key single-site access, and **HCP 2.4** supports AK/SK multi-site access. (If the HCP 2.3 has already connected to the Key, the Key account list site will still be connected after upgrading to 2.4).

Key access: For users who have not applied for a Hik-Partner Pro account, or who have applied

for an account but have not applied for AK/SK, use the Key method to access.

AK/SK access: There are two types of AK/SK accounts, one is the ARC ID (AK) and ARC Key (SK) applied by ARC users on the Hik-Partner Pro platform, which is 10 digits in length; the other is the line Submit a manual application, and the length of the application is 32 digits if it is applied for by submitting the Haike form. If the user has applied for these two accounts before using HCP and does not want to apply for a Key again, he can directly use AK/SK to access. In other cases, the Key method is recommended.

| 0        | HikCentral Professional | ń | : | Video  | Access Control | Parking Lot       | Visitor                                | Intelligent Analysis                                     | Attendance                              | On-Board Monitoring                             | Event and Alarm | Person | Account and Security | Device | Maintenance | 60 | Q ( | ) ≡ | admin ~ |
|----------|-------------------------|---|---|--------|----------------|-------------------|----------------------------------------|----------------------------------------------------------|-----------------------------------------|-------------------------------------------------|-----------------|--------|----------------------|--------|-------------|----|-----|-----|---------|
| Sy       | stem                    |   | € | Hik-Pa | rtner Pro Acce | 255               |                                        |                                                          |                                         |                                                 |                 |        |                      |        |             |    |     |     |         |
| 88       |                         |   | ~ |        |                |                   |                                        |                                                          |                                         |                                                 |                 |        |                      |        |             |    |     |     |         |
| Q        |                         |   | ^ |        |                |                   | <ul> <li>1. If you account.</li> </ul> | are a new user, go to <b>h</b><br>and then provide the n | ik-partner.com Re<br>egistered account  | gister a Hik-Partner Pro<br>and the domain name |                 |        |                      |        |             |    |     |     |         |
| 1        |                         |   |   |        |                |                   | of the ac<br>Hik-Partr                 | count location to the H<br>ler Pro key. Domain na        | ikvision technical<br>me of account loc | support to apply for the<br>ation Getting Mode  |                 |        |                      |        |             |    |     |     |         |
| 1        |                         |   |   |        |                |                   | 2. If you<br>SecretKe                  | have applied for Hik-Pa<br>g. you can access site vi     | irtner Pro Accessk<br>ia AccessKey/Secr | ey / Hik-Partner Pro<br>etKey directly.         |                 |        |                      |        |             |    |     |     |         |
| 6        |                         |   |   |        |                |                   | 3. Create<br>site to th                | a site on Hik-Partner P<br>is platform                   | ro platform. You o                      | an add all devices in the                       |                 |        |                      |        |             |    |     |     |         |
|          | Hik-Partner Pro Access  |   |   |        | Access on H    | fik-Partner Pro ( |                                        |                                                          |                                         |                                                 |                 |        |                      |        |             |    |     |     |         |
|          |                         |   |   |        |                |                   |                                        |                                                          |                                         |                                                 |                 |        |                      |        |             |    |     |     |         |
| 6        |                         |   |   |        |                |                   | Save                                   |                                                          |                                         |                                                 |                 |        |                      |        |             |    |     |     |         |
| G        |                         |   | ~ |        |                |                   |                                        |                                                          |                                         |                                                 |                 |        |                      |        |             |    |     |     |         |
| Ô        |                         |   | ~ |        |                |                   |                                        |                                                          |                                         |                                                 |                 |        |                      |        |             |    |     |     |         |
| ŧ        |                         |   | ~ |        |                |                   |                                        |                                                          |                                         |                                                 |                 |        |                      |        |             |    |     |     |         |
| 6        |                         |   | ~ |        |                |                   |                                        |                                                          |                                         |                                                 |                 |        |                      |        |             |    |     |     |         |
| Ş        |                         |   | ~ |        |                |                   |                                        |                                                          |                                         |                                                 |                 |        |                      |        |             |    |     |     |         |
| ٢        |                         |   |   |        |                |                   |                                        |                                                          |                                         |                                                 |                 |        |                      |        |             |    |     |     |         |
| Ē        |                         |   |   |        |                |                   |                                        |                                                          |                                         |                                                 |                 |        |                      |        |             |    |     |     |         |
| 6        |                         |   |   |        |                |                   |                                        |                                                          |                                         |                                                 |                 |        |                      |        |             |    |     |     |         |
| Ē.,      |                         |   |   |        |                |                   |                                        |                                                          |                                         |                                                 |                 |        |                      |        |             |    |     |     |         |
| <b>_</b> |                         |   |   |        |                |                   |                                        |                                                          |                                         |                                                 |                 |        |                      |        |             |    |     |     |         |

Once Hik-Partner Pro is successfully connected, modification and closing is not allowed.

#### 1.1.2.1 Key access

#### **Register Hik-Partner Pro Account**

If the user does not have a Hik-Partner Pro account, he needs to apply for an account first. Click https://hik-partner.com, the Hik-Partner Pro platform will jump to the corresponding server according to the user's location (the user can manually switch the address), and then the user will complete the user registration according to the web page prompts. (If you already have a Hik-Partner Pro account, skip this step)

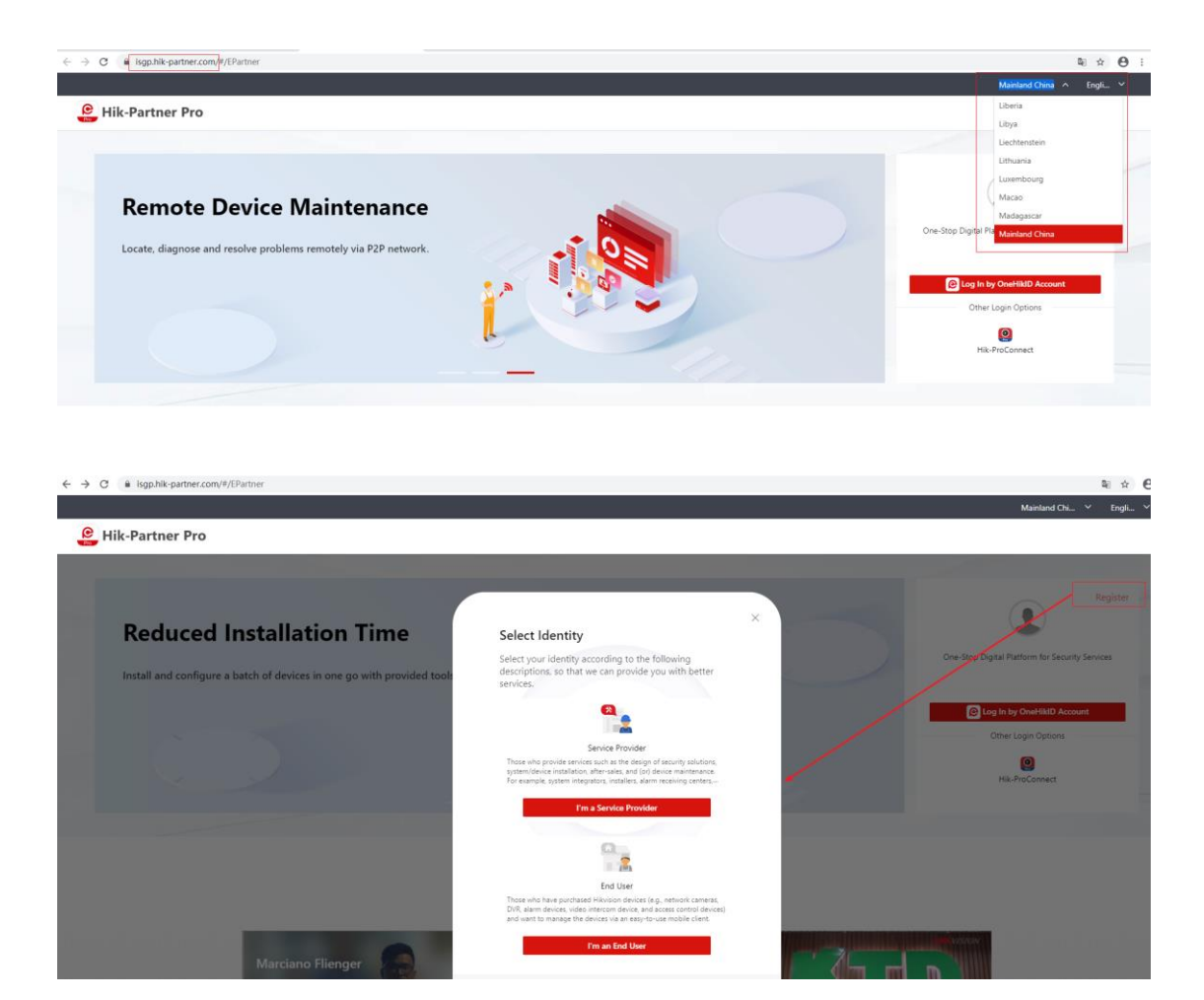

# Create new site

Log in Hik-Partner Proand create new site.

| 🕑 Hik-Partner F            | Pro | Home Hik-Pro           | Connect Explor | re Incentive Support I         | My Hik-Partner                      | 🌀 Ched               | Add New Site                                                                                                    |
|----------------------------|-----|------------------------|----------------|--------------------------------|-------------------------------------|----------------------|----------------------------------------------------------------------------------------------------|
| A Dashboard                |     | Add New Site           | 🗟 Add Device 🗄 | Synchronize Devices from Hik-C | ন্টি Batch Arm/Disarm টি Device Man | agement Invitation f | Add New Site           O New Site         Existing Site                                                                   |
| (III) Install & Config     |     | Site Name 🗘            | Address ‡      | Site Owner 👻                   | Device \$                           | Site Manager         | 1 to 128 characters and cannot contain the following characters: :?*<> .                                                  |
| Site & HCC V               |     | New Site_20221025      |                |                                |                                     | test 1               | New Site_20221206                                                                                                    |
| Customer Site     Site Map |     | New Site_20221018_1    |                |                                | 🚮 Alarm Device: 1                   | test 1               | Time Zone           (UTC+08:00) Beijing, Chongqing, Hong Kong, Urumqi         >                                           |
| يْثُ HikCentral Connect    |     | hcp_encoder_test       |                |                                | Encoding Device: 2                  | test 1               | After creating the site, its time zone cannot be changed. Please make sure<br>the time zone you selected here is correct. |
| Service >                  |     |                        |                |                                |                                     |                      | Not Selected ~                                                                                                    |
| Tools                      |     |                        |                |                                |                                     |                      | She Ades                                                                                                    |
| =                          |     | Total 3 Record(s) 20 ~ |                |                                |                                     |                      | OK Cancel                                                                                                    |

Hikvision use only

### Apply for Hik-Partner Pro Key

Provide the registered Hik-Partner Pro account (an email) and the domain name address where

the account is located (can be viewed in the input box of the browser, such as Singapore:

https://isgp.hik-partner.com) to Hiktech technical support, Apply for Hik-Partner Pro Key.

| You can get the key by sending a formal email to Hikvision Hik-Partner Pro team                                                                                                |                                      |  |  |  |  |  |  |  |
|----------------------------------------------------------------------------------------------------|--------------------------------------|--|--|--|--|--|--|--|
| Such as email format below, eg.                                                                                                    |                                      |  |  |  |  |  |  |  |
| Recipients: <a href="mailto:zhanglei131@hikvision.com">zhanglei131@hikvision.com</a> ; <a href="mailto:yangleight:yangleight:yangleight:yangleight:blue;">yangleight:blue;</a> |                                      |  |  |  |  |  |  |  |
| Copy to: fanglimin@hikvision.com; xuchunyu@hikvision.com;                                                                                                    |                                      |  |  |  |  |  |  |  |
| Hi,                                                                                                    |                                      |  |  |  |  |  |  |  |
| This is[your HPP company name],                                                                                                    | [Your region], I'd like to apply for |  |  |  |  |  |  |  |
| a Hik-Partner Pro Key for[your put                                                                                                    | rpose, for customer or inner test].  |  |  |  |  |  |  |  |
| Here is the HPC account information related:                                                                                                    |                                      |  |  |  |  |  |  |  |
| HPP email account                                                                                                    |                                      |  |  |  |  |  |  |  |
| HPP account URL(as shown below)                                                                                                    |                                      |  |  |  |  |  |  |  |
| Best regards,                                                                                                    |                                      |  |  |  |  |  |  |  |

| $\leftarrow$ | $\rightarrow$ | C https://isgp.hik-partner.com/#/hik-proconnect/basic/site |        |      |                |         |                |  |  |
|--------------|---------------|------------------------------------------------------------|--------|------|----------------|---------|----------------|--|--|
|              |               |                                                            |        |      |                |         |                |  |  |
|              | Pro           | Hik-Partn                                                  | er Pro | Home | Hik-ProConnect | Support | My Hik-Partner |  |  |

#### 1.1.2.2 AK/SK Access

There are two types of AK/SKs that support access. Here, in order to let users and technical support know which two types of AK/SKs are supported, here is a brief description of the ways to obtain these two AKs/SKs. As long as the user has AK/SK is applied for through these two methods, both of which can be used directly. If not, you can access it by applying for a Key.

### Path 1

ARC ID and ARC Key applied by ARC users. When registering the HPP account, select the user type as ARC (Alarm Receiving Center), and then apply for ARC ID (API Key) and ARC Key

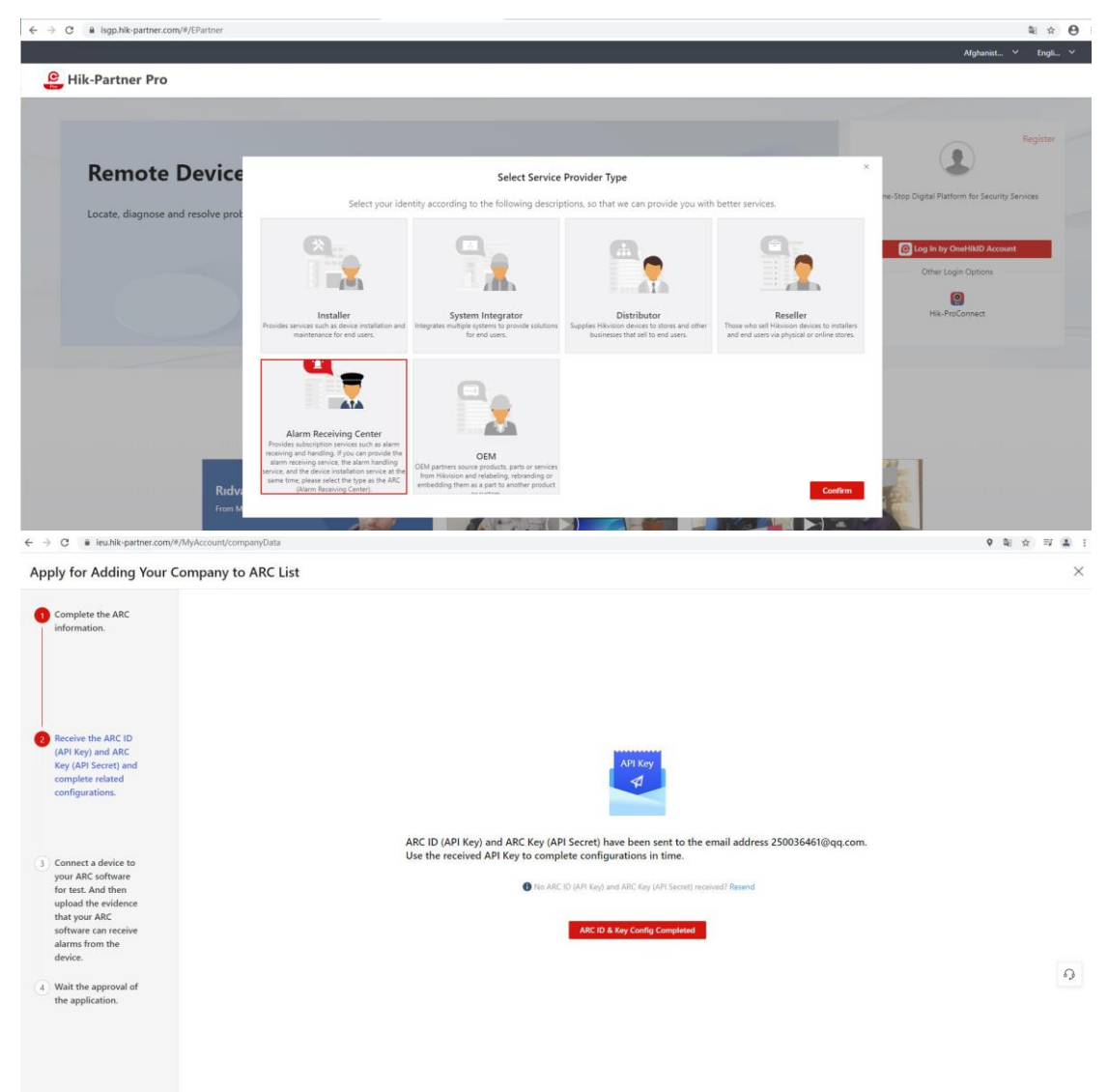

(API Secret), which correspond to AK and SK (10-digit length).

# Path 2

The second way is to apply offline by ask your local branch to contact HQ HPP technical support. The account obtained is 32 digits long.

The AK/SK account access mode is available to users who have applied for AK/SK accounts. If users have not applied for the two types of accounts, you are advised to use the Key mode for access. Therefore, new users do not need to worry about which AK/SK to apply for, just apply for the Key; old users use The AK/SK access mode.

1.1.2.3 Access account

After the user obtains the Key or AK/SK, fill in the account number and domain name address in the system configuration and save it. The user can only select one of the access methods, and the account information is not allowed to be changed after the save is successful.

### Key Access:

| ₽  | System                 |   | Hik-Partner Pro Access                |                                                                                                    |
|----|------------------------|---|---------------------------------------|----------------------------------------------------------------------------------------------------|
| 88 |                        | ^ |                                       |                                                                                                    |
|    |                        |   |                                       | ① 1. If you are a new user, go to hik-partner.com Register a Hik-Partner Pro account, and then provide the registered account and the domain name of the account location to the Hikvision technical support to apply for the |
|    |                        |   |                                       | Hik-Partner Pro key. Domain name of account location Getting Mode<br>2. If you have applied for Hik-Partner Pro AccessKey / Hik-Partner Pro                                                                                   |
|    |                        |   |                                       | SecretKey, you can access site via AccessKey/SecretKey directly.<br>3. Create a site on Hik-Partner Pro platform. You can add all devices in the                                                                              |
|    |                        |   |                                       | site to HikCentral Professional platform.                                                                                                    |
| Ø  | Network                | ^ | Access on Hik-Partner Pro             |                                                                                                    |
|    |                        |   | Access Made                           | Key Assess                                                                                                    |
|    |                        |   | Access Mode                           | AccessKey/SecretKey Access                                                                                                    |
|    |                        |   |                                       |                                                                                                    |
|    | Hik-Partner Pro Access |   | *Hik-Partner Pro Key                  |                                                                                                    |
|    |                        |   | *Domain Name Where Account<br>Locates | Take Singapore for example: https://isgp.hik-partner.com                                                                                                    |
|    |                        |   |                                       |                                                                                                    |
| Ð  |                        | ~ |                                       | Save                                                                                                    |
| ¢  |                        | ~ |                                       |                                                                                                    |

#### AK/SK access:

#### **Hik-Partner Pro Access**

|                                       | <ol> <li>1. If you are a new user, go to hik-partner.com Register a Hik-Partner Pro account, and then provide the registered account and the domain name of the account location to the Hikvision technical support to apply for the Hik-Partner Pro key. Domain name of account location Getting Mode</li> <li>2. If you have applied for Hik-Partner Pro AccessKey / Hik-Partner Pro SecretKey, you can access site via AccessKey/SecretKey directly.</li> <li>3. Create a site on Hik-Partner Pro platform. You can add all devices in the site to HikCentral Professional platform.</li> </ol> |
|---------------------------------------|----------------------------------------------------------------------------------------------------|
| Access on Hik-Partner Pro             |                                                                                                    |
| Access Mode                           | ◯ Key Access                                                                                                    |
|                                       | AccessKey/SecretKey Access                                                                                                    |
| *Hik-Partner Pro AccessKey            |                                                                                                    |
| * Hik-Partner Pro SecretKey           |                                                                                                    |
| *Domain Name Where Account<br>Locates | Take Singapore for example: https://isgp.hik-partner.com                                                                                                    |
|                                       | Save                                                                                                    |

### 1.1.3 Receive events from Hik-Partner Pro

Because the HCP receives the events of the HPP device by actively pulling them from the HPP, when the HCP pulls the events, it will submit the event consumption to complete, so that these events will not be pulled again. In this way, if multiple platforms are connected to the same batch of devices, an event can only be pulled by one platform.

Another scenario is that HCP and ARC software are used together, because some foreign projects have special ARC software for alarm processing. In this case, HCP as ARC software only performs video inspection, and event alarms are processed by ARC. It is possible to disable the HCP's alarm pull to prevent the alarm from being consumed by the HCP, and the dedicated alarm processing software cannot receive the alarm.

Therefore, a new switch configuration for receiving Hik-Partner Pro events have been added

in HCP2.4. When this switch is turned off, the platform will no longer pull events from HPP devices; only when this switch is turned on, will it pull and consume events. Users can configure the platform as needed.

| 0                  | HikCentral Professional 1 | î ∣  |       | *                           | Ē                        | 5           | Þ            | Ē.         | ٠                                                                                                    | $\mathcal{O}$        |                                       |              |  |  |
|--------------------|---------------------------|------|-------|-----------------------------|--------------------------|-------------|--------------|------------|----------------------------------------------------------------------------------------------------|----------------------|---------------------------------------|--------------|--|--|
| ₽                  | System                    |      |       | Hik-Pa                      | irtner Pro               | o Access    | s            |            |                                                                                                    |                      |                                       |              |  |  |
| 88                 |                           |      | `   T |                             |                          |             |              | -          |                                                                                                    |                      |                                       |              |  |  |
|                    |                           | ince |       |                             |                          |             |              |            | ① 1. If you are a new user, go to hik-partner.com Register a Hik-Partner Pro account, and then provide the registered account and the domain name of the count has the table like the table in the second second |                      |                                       |              |  |  |
|                    |                           |      |       |                             |                          |             |              | ik-Partnei | r Pro key                                                                                                    | /. Domain            | name of account location Getting Mode |              |  |  |
|                    |                           |      |       |                             |                          |             | Se           | ecretKey,  | you can                                                                                                    | access site          | re via AccessKey/SecretKey directly.  |              |  |  |
|                    |                           |      |       |                             |                          |             |              | sit        | te to Hik                                                                                                    | Site on<br>Central F | rofessiona                            | al platform. |  |  |
| Ø                  | Network                   |      | `     |                             | <ol> <li>Acce</li> </ol> | ess on Hik- | -Partner Pro |            | $\mathbf{D}$                                                                                                    |                      |                                       |              |  |  |
|                    |                           |      |       |                             |                          | A           | ccess Mode   | e 🔵 Ke     | ey Access                                                                                                    |                      |                                       |              |  |  |
|                    |                           |      |       |                             |                          |             |              | Ac         | ccessKey/                                                                                                    | /SecretK             | ey Access                             |              |  |  |
|                    |                           |      |       |                             |                          |             |              |            |                                                                                                    |                      |                                       |              |  |  |
|                    | Hik-Partner Pro Access    |      |       | * Hik-Partner Pro AccessKey |                          |             |              |            |                                                                                                    |                      |                                       |              |  |  |
|                    |                           |      |       |                             | *Hik-                    | -Partner Pr | ro SecretKey |            |                                                                                                    |                      |                                       |              |  |  |
|                    |                           |      |       |                             | *Domain                  | Name Wh     | ere Account  | http:      | s://hik-pa                                                                                                    |                      |                                       |              |  |  |
| B                  |                           |      | /     |                             |                          |             | Locates      |            |                                                                                                    |                      |                                       |              |  |  |
| ê                  |                           |      | /     |                             | ● 接                      | 收Hik-Part   | tner Pro事件   |            | C                                                                                                    |                      |                                       |              |  |  |
| $\oplus$           |                           |      | /     |                             | <li>Sy</li>              | nchronize   | Device with  |            |                                                                                                    |                      |                                       |              |  |  |
| $\bigcirc$         |                           |      | /     |                             |                          | DDNS        | Configured   |            |                                                                                                    |                      |                                       |              |  |  |
| $\bigtriangledown$ |                           |      | ~     |                             |                          |             |              |            | Save                                                                                                    |                      |                                       |              |  |  |
| \$                 |                           |      |       |                             |                          |             |              |            |                                                                                                    |                      |                                       |              |  |  |

### 1.1.4 Hik-Connect DDNS device synchronization

After successfully accessing the Hik-ProConnect site, "Hik-Connect DDNS Device Migration" will be displayed on the system configuration page. After this switch is turned on, the device under the Hik-Connect DDNS account will be migrated to the newly connected Hik-Partner Pro site. Users can decide whether to open it according to their own needs.

If the user first adds the Hik-Connect DDNS device, imports channels and other resources to the region, and then enables Hik-Connect DDNS device migration, once the device is successfully migrated to the Hik-Partner Pro site, the device will change from the original SDK protocol Hik-Connect DDNS access method to Hik-Partner Pro protocol access, and channel resources will be acquired and created again. The channels that have already been imported into the region will be automatically deleted, and the newly created channels need to be re-imported into the region

| ٢  | HikCentral Professional 🏠 🏭    | 월 m līs līs <mark>\$ \$ 6</mark> ⊕ ₩                                                                                                    |    |
|----|--------------------------------|----------------------------------------------------------------------------------------------------|----|
|    | System                         | Hik-Partner Pro Access                                                                                                    |    |
| 88 | Normal ^                       | 1 I fuer are a new user on to biometricar over Reviews - Like Review Rev                                                                                                    |    |
|    | User Preference                | O is in you are a new user, go to inter-particle.com register a nice-artister to account, and then provide the registered account and the domain name of the account to the Hibbition tarbeing to account to achieve to account for the second to act the the Hibbition tarbeing to account to achieve the account account |    |
|    | Holiday Settings ☆             | Hik-Partner Pro key. Domain name of account location <b>Getting Mode</b>                                                                                                    |    |
|    | Printer Settings               | 2. If you have applied for Inite-Failure F10 Accessivey/Techniker F10 Accessivey/Techniker F10<br>SecretKey, you can access ite via Accessivey/SecretKey directly.<br>2. Create a cite applied. Bestore Deviationer Deviationer J14 device in the                                                                                                    |    |
|    | Card Template                  | sit cleare a site of inter-parties in operation in our can add an derives in the site to HikCentral Professional platform.                                                                                                    |    |
| Ø  | Network ^                      | Access on Hik-Partner Pro                                                                                                    |    |
|    | NTP                            | Access Mode 💿 Key Access                                                                                                    |    |
|    | Active Directory               | AccessKey/SecretKey Access                                                                                                    |    |
|    | Device Access Protocol         | * Hik-Partner Pro AccessKey                                                                                                    |    |
|    | Hik-Partner Pro Access         |                                                                                                    |    |
|    | WAN Access                     | *Hik-Partner Pro SecretKey                                                                                                    |    |
|    | Address for Receiving Device I | *Domain Name Where Account https://hik-partner.com                                                                                                    |    |
|    | Storage 🗸 🗸                    |                                                                                                    |    |
|    | Email 🗸                        | ● 接收Hik-Partner Pro事件 CCC                                                                                                    |    |
|    | Security Y                     | Synchronize Device with                                                                                                    |    |
|    | Third-Party Integration Y      | DDNS Configured                                                                                                    |    |
|    | Advanced Y                     | Save                                                                                                    |    |
| 2  | Workbench Management           |                                                                                                    |    |
| ≡  | Device                         | A No NTP server configured. Configure                                                                                                    |    |
|    | Device and Server ^            | C le Add Encoding Device                                                                                                    |    |
|    |                                |                                                                                                    |    |
|    |                                | Basic Information                                                                                                    |    |
|    | Access Control Device          | Access Protocol Hikvision Private Protocol 🗸                                                                                                    |    |
|    |                                | Device accessing the platform via ONVIF Protocol is not enabled. Go to System Configuration page to enable                                                                                                    | e. |
|    |                                | Adding Mode i IP Address/Domain                                                                                                    |    |
|    |                                | Hik-Connect DDNS ©                                                                                                    |    |
|    |                                | IP Segment     O Port Segment                                                                                                    |    |
|    |                                | O Batch Import                                                                                                    |    |
|    |                                | Mapped Port                                                                                                    |    |
|    | Guidance Terminal              |                                                                                                    |    |
|    |                                | Device Source  New Device                                                                                                    |    |
|    |                                | ○ Hik-Connect DDNS Device List ◎                                                                                                    |    |
|    |                                | *Hik-Connect DDNS Server https://open.ezvizlife.com                                                                                                    |    |
|    |                                | Autress                                                                                                    |    |
|    |                                | *Serial No.                                                                                                    |    |
|    |                                | *Verification Code                                                                                                    |    |
|    |                                | vermation code                                                                                                    |    |
|    |                                | Verify Stream Encryption Key                                                                                                    |    |
|    | ID Speaker                     |                                                                                                    |    |
|    |                                | Add Add and Continue Cancel                                                                                                    |    |

manually, and the new channels will get streams through Ezviz P2P

# 1.2 Device Access

After successfully accessing Hik-Partner Pro, go back to the device management page, enter the encoding device or alarm device addition page, and the Hik-Partner Pro protocol will be displayed. After selecting the Hik-Partner Pro protocol, there are two ways to add equipment: new device, Hik-Partner Pro device list.

| ٢ | HikCentral Professional | <b>↑</b> |   | ×        | 📖 🗘                              | R                |            | ¢              |                       |               |                    |                  |                 |                    |
|---|-------------------------|----------|---|----------|----------------------------------|------------------|------------|----------------|-----------------------|---------------|--------------------|------------------|-----------------|--------------------|
| ₽ | Device                  |          |   | A No NTP | server configure                 | ed. Configure    |            |                |                       |               |                    |                  |                 |                    |
|   | Device and Server       |          | ^ | e Ad     | ld Encoding                      | Device           |            |                |                       |               |                    |                  |                 |                    |
|   | Encoding Device         |          |   | Ва       | sic Informati                    | on               |            |                |                       |               |                    |                  |                 |                    |
|   |                         |          | â |          |                                  |                  |            |                |                       |               |                    |                  | 7               |                    |
|   |                         |          |   |          |                                  | Access Proto     | Col Hik-Pa | rtner Pro Pro  | tocol<br>the platforn | n via ONVIF P | rotocol is not en  | abled. Go to Sys | stem Configurat | ion page to enable |
|   |                         |          |   |          |                                  | Device Sour      | rce 💿 Nev  | v Device 🛈     |                       |               |                    |                  |                 |                    |
|   |                         |          |   |          |                                  |                  | 🔿 Hik      | -Partner Pro I | Device List 🤇         |               |                    |                  |                 |                    |
|   |                         |          |   |          |                                  | *Serial N        | No.        |                |                       |               |                    |                  |                 |                    |
|   |                         |          |   |          | *                                | Verification Co  | de         |                |                       |               |                    | Ŵ                |                 |                    |
|   |                         |          |   |          |                                  |                  |            |                |                       |               |                    |                  |                 |                    |
|   |                         |          |   |          | <ol> <li>Verify Strea</li> </ol> | m Encryption k   | Key        |                |                       |               |                    |                  |                 |                    |
|   |                         |          |   |          |                                  | *Device Nar      | me         |                |                       |               |                    |                  |                 |                    |
|   |                         |          |   |          | • Site o                         | on Hik-Partner F | Pro New S  | ite_FLM        |                       |               |                    | ~                |                 |                    |
|   |                         |          |   |          |                                  |                  |            |                |                       |               |                    |                  |                 |                    |
|   |                         |          |   | Tir      | me Zone                          |                  |            |                |                       |               |                    |                  |                 |                    |
|   |                         |          |   |          | 0                                | Device Time Zo   | one 💿 Get  | Device's Time  | Zone                  |               |                    |                  |                 |                    |
|   |                         |          |   |          |                                  |                  | () Mar     | iually Set Tim | e ∠one (The           | time zone se  | ttings will be app | plied to the d   |                 |                    |
|   |                         |          |   | Re       | source Inform                    | nation           |            |                |                       |               |                    |                  |                 |                    |
|   |                         |          |   |          |                                  |                  | Ad         | ld A           | dd and Con            | tinue         | Cancel             |                  |                 |                    |

## 1.2.1 Adding new device

Adding a new device means that the device has been registered on the Ezviz cloud server, but has not been added to the Hik-Partner Pro site. You can add the device to the Hik-Partner Pro site through HCP new device addition.

#### steps:

 The device needs to be registered on the EZVIZ cloud server first. On the web page of the device, select the platform access mode as "Hik-Connect", fill in the registered EZVIZ cloud server address, there are 6 servers in total, just fill in the corresponding address.

> Singapore: litedev.sgp.hik-connect.com; North America: litedev.us.hik-connect.com; South America: litedev.sa.hik-connect.com; Europe: litedev.eu.hik-connect.com;

Russia: litedev.hik-connectru.com;

India: litedev.ind.hik-connect.com;

fill in the verification code, click save. When the registration status is "Online", it means the registration is successful.

| 🚖 🥘       | Tabs 퉬 use 🔻 🦉 建议网站 | 🔻 🕘 Web Slice Gallery 🔻 🎽 | 百度一下,你就知道 💼 办公系线                                                                                                    | 充 OA 💦 device_o | option               |                 |
|-----------|---------------------|---------------------------|----------------------------------------------------------------------------------------------------|-----------------|----------------------|-----------------|
| HIK       | VISION®             | Live View Playba          | :k Picture d                                                                                                    | Configuration   |                      |                 |
| Ţ         | Local               | SNMP FTP Email            | Platform Access HTTPS                                                                                                    | QoS Wi+Fi       | Integration Protocol | Network Service |
|           | System              | Platform Access Mode      | Hik-Connect                                                                                                    | $\sim$          |                      |                 |
| G         | Network             | Enable                    |                                                                                                    |                 |                      |                 |
|           | Basic Settings      | Server IP                 | litedev.sgp.hik-connect.com                                                                                                    | Custom          |                      |                 |
|           | Advanced Settings   | Register Status           | Online                                                                                                    | $\sim$          |                      |                 |
| <u>Q.</u> | Video/Audio         | Verification Code         | •••••                                                                                                    | ×~*             |                      |                 |
| 14        | Image               |                           | 6 to 12 characters allowed, includi<br>upper-case and lower-case letters                                                                              | ing .           |                      |                 |
| 모         | PTZ                 |                           | and digits. To ensure device secur<br>a combination with at least 8                                                                                   | rity,           |                      |                 |
| Ē         | Event               |                           | characters of all the three above<br>mentioned types is                                                                                               |                 |                      |                 |
|           | Storage             |                           | recommended. Note: The o-charad<br>combination "ABCDEF" and any<br>other case sensitive combination or<br>this alphabetical order are not<br>allowed. | of              |                      |                 |
|           |                     | 🖹 Save                    |                                                                                                    |                 |                      |                 |

2. On the add device page, select a new device, fill in the device serial number (the 9-digit short serial number of the device is unique, and can be viewed on the device body or through the device web page), verification code, and device name. If it is an encoding device, you need to enable the encryption code stream. Ezviz devices enable code stream encryption by default, and the encryption key is the same as the verification code. The verification code is the code manually entered when the device is registered to Ezviz Cloud.

After HCP 2.4 supports multi-site, the user needs to select the site to be joined by the device, and will first obtain a list of all sites under this account, and the user selects the site to be added to the device.

After clicking Add, the device will be added to the Hik-Partner Pro site first. If the addition is successful, the device will be added to the HCP platform offline; if the addition fails, the device will fail to be added and the corresponding error code will be prompted.

| 🤨 HikCentral Professional 🔒 🔛 |                                                  |                                                                                                    |  |  |  |  |  |  |  |  |
|-------------------------------|--------------------------------------------------|----------------------------------------------------------------------------------------------------|--|--|--|--|--|--|--|--|
|                               | A No NTP server configured. Configure            |                                                                                                    |  |  |  |  |  |  |  |  |
| Device and Server ^           | Add Encoding Device                              |                                                                                                    |  |  |  |  |  |  |  |  |
| Encoding Device               | Pacie Information                                |                                                                                                    |  |  |  |  |  |  |  |  |
| Access Control Device         | Basic Information                                |                                                                                                    |  |  |  |  |  |  |  |  |
| Elevator Control Device       | Access Protocol                                  | Hik-Partner Pro Protocol         V           ① Device accessing the platform via ONVIF Protocol is not enabled. Go to System Configuration page to enable. |  |  |  |  |  |  |  |  |
| Video Intercom Device         | Device Source                                    | New Device ①                                                                                                    |  |  |  |  |  |  |  |  |
| Visitor Terminal              |                                                  | ⊖ Hik-Partner Pro Device List ⊙                                                                                                    |  |  |  |  |  |  |  |  |
| On-Board Device               | *Serial No.                                      |                                                                                                    |  |  |  |  |  |  |  |  |
| Query Terminal                | *Verification Code                               | ø                                                                                                    |  |  |  |  |  |  |  |  |
| Entrance/Exit Control Device  |                                                  |                                                                                                    |  |  |  |  |  |  |  |  |
| Guidance Terminal             | <ul> <li>Verify Stream Encryption Key</li> </ul> |                                                                                                    |  |  |  |  |  |  |  |  |
| Display Screen                | *Device Name                                     |                                                                                                    |  |  |  |  |  |  |  |  |
| UVSS                          |                                                  |                                                                                                    |  |  |  |  |  |  |  |  |
|                               | Site on Hik-Partner Pro                          | New Site_FLM                                                                                                    |  |  |  |  |  |  |  |  |
| Security Control Device       |                                                  | New Site_FLM                                                                                                    |  |  |  |  |  |  |  |  |
| Fire Protection Device        | Time Zone                                        | MySite_1678156181582                                                                                                    |  |  |  |  |  |  |  |  |
| Dask Station                  | <ol> <li>Device Time Zone</li> </ol>             | New Site_20230109ww                                                                                                    |  |  |  |  |  |  |  |  |
| Dock station                  |                                                  | linkage test                                                                                                    |  |  |  |  |  |  |  |  |
| Digital Signage Terminal      |                                                  | Niyaile_10/0022020/01                                                                                                    |  |  |  |  |  |  |  |  |
| Smart Wall                    | Resource Information                             | permission test                                                                                                    |  |  |  |  |  |  |  |  |
|                               |                                                  | New Site_20221121                                                                                                    |  |  |  |  |  |  |  |  |
| IP Speaker                    |                                                  | Add Add and Continue Cancel                                                                                                    |  |  |  |  |  |  |  |  |

## 1.2.2 Hik-Partner Pro device list

Hik-Partner Pro device list refers to the devices that have been registered on the Ezviz cloud server and added to the Hik-Partner Pro site. In this way, the devices under the site can be pulled to the HCP platform.

#### steps:

1、 Click the Hik-Partner Pro equipment list to pull up the equipment under all sites, and users can also manually check the site list that they want to obtain equipment. Filters are performed based on the current device type. It also supports filtering based on keywords such as name and serial number; by default, only devices that have not been added to the platform are displayed, and if "Show added devices" is checked, added and unadded devices will be displayed.

| likCentral Professional 🏠 🔡       | i 🔯 🚥 🗘 🛤 🗖                                   | B 🗘 🖨 📸                                     |                            |                                     |                |          |
|-----------------------------------|-----------------------------------------------|---------------------------------------------|----------------------------|-------------------------------------|----------------|----------|
| Device                            | A No NTP server configured. Configure         |                                             |                            |                                     |                |          |
| Device and Server ^               | Add Encoding Device                           |                                             |                            |                                     |                |          |
| ncoding Device                    |                                               |                                             |                            |                                     |                |          |
| Access Control Device             | Basic Information                             |                                             |                            |                                     |                |          |
| Elevator Control Device           | Access Protocol                               | Hik-Partner Pro Protocol                    |                            | ~                                   |                |          |
| lideo Intercom Davico             |                                               | Device accessing the platform via ONVIP     | Protocol is not enable     | a. Go to system Configuration pa    | age to enable. |          |
|                                   | Device Source                                 | New Device      Hik-Partner Pro Device List |                            |                                     |                |          |
| visitor ierminal                  |                                               | O min ranne no benne bar o                  |                            |                                     |                |          |
| Dn-Board Device                   | *Device List                                  | Show Added Device                           |                            | linkage test ×                      | ^ Search       | h Q      |
| uery Terminal                     |                                               | Device Name 🗘                               | Site ‡                     | MySite_1678156181582                |                | tem ÷    |
| ntrance/Exit Control Device       |                                               | DS-2CV2021G2-IDW(D52527791)                 | Site_20230109ww            | New Site_20230109ww                 |                |          |
| uidance Terminal                  |                                               | DS-2CD2027G2-L(E31227963)                   | Site_fuxinru@hi            | ✓ linkage test MySite 1670899820701 |                |          |
| isplay Screen                     |                                               | DS-20E7S225MW-AFB(159389458)                | Test                       | Site_fuxinru@hikvision.com          | n              |          |
| NSS                               |                                               | DS-7732NI-I4-24P(G28582626)                 | cloud test                 | permission test                     |                |          |
| Security Control Device           |                                               |                                             |                            | New Site_20221121                   |                |          |
| Fire Protection Device            |                                               | Total: 5 100 /Page V                        |                            |                                     |                | 1 / 1 Go |
|                                   |                                               |                                             |                            |                                     |                |          |
|                                   | Verify Stream Encryption Key                  |                                             |                            |                                     |                |          |
|                                   | Time Zone                                     |                                             |                            |                                     |                |          |
|                                   |                                               |                                             |                            |                                     |                |          |
| ikCentral Professional ↑ E Device | No NTP server configured. Configure           |                                             |                            |                                     |                |          |
| Device and Server                 | Add Encoding Device                           |                                             |                            |                                     |                |          |
| Encoding Device                   | Basic Information                             |                                             |                            |                                     |                |          |
| Access Control Device             |                                               |                                             |                            |                                     |                |          |
| Elevator Control Device           | Access Pro                                    | Device accessing the platform via ON        | IVIF Protocol is not enab  | led. Go to System Configuration pa  | age to enable. |          |
| Video Intercom Device             | Device Se                                     | ource 🔿 New Device 🛈                        |                            |                                     |                |          |
| Visitor Terminal                  |                                               | ● Hik-Partner Pro Device List ⊙             |                            |                                     |                |          |
| On-Board Device                   | * Devic                                       | e List 🗹 Show Added Device                  |                            | linkage test $	imes$                | ✓ Search       | Q        |
| Query Terminal                    |                                               | Device Name 🗧                               | Site ÷                     | Serial No. 🗧                        | Added to Syst  | tem ‡    |
| Entrance/Exit Control Device      |                                               | DS-2CV2021G2-IDW(D52527791                  | ) New<br>) Site_20230109ww | v D52527791                         | Not Added      |          |
| Guidance Terminal                 |                                               | DS-2CD2027G2-L(E31227963)                   | Site_fuxinru@hi            | E31227963                           | Not Added      |          |
| Display Screen                    |                                               | DS-7604NI-K1-4P(K58018563)                  | HCP test                   | K58018563                           | Not Added      |          |
| uvss                              |                                               | DS-2DE/S225MW-AEB(/5938945                  | cloud test                 | 159389458<br>G28582626              | Not Added      |          |
| Security Control Device           |                                               |                                             |                            |                                     |                |          |
| Fire Protection Device            |                                               | Total: 5 100 /Page 🗸                        |                            |                                     |                | 1 /1 Go  |
| Dock Station                      | Verify Stream Formation                       | n Kev                                       |                            |                                     |                |          |
| Digital Signage Terminal          | <ul> <li>Verity scream chicryption</li> </ul> |                                             |                            |                                     |                |          |
| Smart Wall                        | Time Zone                                     |                                             |                            |                                     |                |          |
| Sillari, wani                     | <b>n</b>                                      |                                             |                            |                                     |                |          |
| IP Speaker                        |                                               | Add Add and Continue                        | Cancel                     |                                     |                |          |

2. Select the device to be added to the platform, it also supports batch addition. If it is an encoding device, you can also enable the verification and encryption stream, which is consistent with the verification code. Add here for offline.

It should be noted here that deleting the device on the HCP will not affect the device on the Hik-Partner Pro site.

# **1.3** License configuration

In HCP2.3, users need to apply for the license of Hik-Partner Pro Camera. Only after applying for the license of HPP Camera (the upper limit is 10,000) can the channel of the cloud device be imported into the area. This channel will occupy both HPP Camera and ordinary The number of cameras. That is to say, only after the user has applied for the license of the HPP Camera, the user can perform operations such as preview and playback on these Cameras.

In HCP2.4, the user is supported to obtain the stream of the HPP Camera for 5 minutes without the HPP Camera license. After 5 minutes, the stream is obtained and the user can retrieve the stream again. That is to say, users can also import HPP Camera into the area without the license of HPP Camera, which only takes up the channels of ordinary Camera. After importing to the area, the user needs to manually configure the HPP Camera, which occupies the number of channels of the HPP Camera. Only the configured HPP Camera will not take the stream for a limited time, otherwise the time limit is 5 minutes.

| icense Details $\times$                      |                                                                                                    |                                                                                                    |  |
|----------------------------------------------|----------------------------------------------------------------------------------------------------|----------------------------------------------------------------------------------------------------|--|
| ense Details License List                    | Latest Expiry                                                                                                    | Date : 2023-05-06(                                                                                                    |  |
| Authorization Details                        |                                                                                                    | Details                                                                                                    |  |
| Cameras                                      |                                                                                                    | 1040/10000                                                                                                    |  |
| ANPR Camera                                  | 1/6000                                                                                                    | Configuration                                                                                                    |  |
| Facial and Human Body<br>Recognition Cameras | 17/6000                                                                                                    | Configuration                                                                                                    |  |
| Thermal Camera (Report<br>Supported)         | 4/6000                                                                                                    | Configuration                                                                                                    |  |
| Open Network Video Interface<br>Camera       | 0/10000                                                                                                    |                                                                                                    |  |
| Camera from Hik-Partner Pro                  | 0/10000                                                                                                    | Configuration                                                                                                    |  |
| Dahua Camera                                 | 0/10000                                                                                                    |                                                                                                    |  |
|                                              | ense Details License List Authorization Details Cameras ANPR Camera ANPR Camera Facial and Human Body Recognition Cameras Thermal Camera (Report Supported) Open Network Video Interface Camera Camera from Hik-Partner Pro Dahua Camera | ense Details License List Latest Expiry<br>Authorization Details Latest Expiry<br>Cameras 1/6000 Facial and Human Body 17/6000 Recognition Cameras 1/6000 Supported) 17/6000 Camera (Report 4/6000 Supported) 0/10000 Camera Camera from Hik-Partner Pro 0/10000 Dahua Camera 0/10000 |  |

|                           |   | Coloria   |
|---------------------------|---|-----------|
| Search                    | Q | Search    |
| > 🗆 🔢 1                   |   | Name Area |
| > 🔲 🔢 10.15.113.145       |   |           |
| > 🗌 🔢 10.66.72.90-chaonao |   |           |
| > 🗌 🔢 10.66.73.70-chaonao |   |           |
| > 🗌 🔢 10.67.39.203        | < |           |
| > 🗌 🖪 123                 |   | No data.  |
| > 🔲 🖪 137                 |   |           |
| > 🔲 🔢 2210                |   |           |

Hikvision use only

# 2. Function operation

# 2.1 Function difference

According to the functions supported by the current HCP platform, the cloud device only supports some of the operation configurations, and the buttons need to be grayed out or prompted for unsupported functions; special handling is required for supported functions that differ from existing implementations. See the table below for specific function support:

| function                             | Support or not                            |
|--------------------------------------|-------------------------------------------|
| Device management                    | support                                   |
| Password reset                       | no support                                |
| Time zone setting                    | support                                   |
| N+1 Rose replicator                  | not support                               |
| Firmware upgrade                     | support                                   |
| Stream encryption                    | support                                   |
| Event alarm                          | Support (only some event types are        |
|                                      | supported)                                |
| Alarm linkage video                  | support                                   |
| Recording plan configuration         | Supported (Only device local web)         |
| Image storage configuration          | support                                   |
| Preview                              | support                                   |
| Play back                            | support                                   |
| Alarm output control                 | support                                   |
| Voice intercom                       | support                                   |
| Arm and disarm                       | Support (subscribe to Cloud, unsubscribe) |
| Device timing                        | cloud automatically adjusts the time, HCP |
|                                      | does not need to adjust the time          |
| Decoder on the wall                  | Support (HCP2.4 support)                  |
| Dynamic Analysis                     | not support                               |
| Cross-line detection                 | not support                               |
| Area invasion                        | not support                               |
| Search by image                      | not support                               |
| Import faces from device             | not support                               |
| Send the platform face to the device | not support                               |
| Remote configuration                 | support                                   |
| Device Log search                    | support                                   |

Encoding device:

Alarm device:

| function                              | Support or not                           |
|---------------------------------------|------------------------------------------|
| Device management                     | support                                  |
| Password reset                        | no support                               |
| Time zone setting                     | support (emergency alarm device does not |
|                                       | support)                                 |
| Firmware upgrade                      | support                                  |
| Event alarm                           | support (only some event types are       |
|                                       | supported)                               |
| Short video storage configuration     | not support                              |
| Zone Operation_Bypass                 | support                                  |
| Zone Operation_Bypass Reply           | support                                  |
| Zone status display_online, offline   | support                                  |
| Zone status display_bypass status     | support                                  |
| Zone status display_fault status      | support                                  |
| Zone status display_whether to        | support                                  |
| associate with the detector           |                                          |
| Zone status display_arming and        | support                                  |
| disarming status                      |                                          |
| Zone status display_alarm status      | support                                  |
| Alarm output control_Alarm control    | support                                  |
| Alarm output control_warning light    | support                                  |
| control                               |                                          |
| Alarm output control_electric lock    | support                                  |
| control                               |                                          |
| Alarm output control_trigger control  | support                                  |
| Device Log Retrieval                  | support                                  |
| subsystem configuration               | support                                  |
| Arming template                       | support                                  |
| Subsystem Operation_Disarm            | support                                  |
| Subsystem Operation_Arming Away       | support                                  |
| Subsystem Operation_Stay Arming       | support                                  |
| Subsystem Operation_Instant Arming    | support                                  |
| Subsystem operation_fire alarm        | support                                  |
| Subsystem status display_arming       | support                                  |
| status                                |                                          |
| Subsystem status display_disarm       | support                                  |
| status                                |                                          |
| Subsystem status display_alarm status | support                                  |

| function                      | Support or not |
|-------------------------------|----------------|
| preview                       | support        |
| PTZ                           | support        |
| Device intercom               | support        |
| Channel intercom              | support        |
| Broadcast                     | not support    |
| Main substream                | support        |
| Snapshot                      | support        |
| Video                         | support        |
| Smooth stream (low bandwidth) | not support    |

### Playback:

| function             | Support or not                                 |  |
|----------------------|------------------------------------------------|--|
| is playing           | support                                        |  |
| single frame forward | support                                        |  |
| play upside down     | not support                                    |  |
| single frame reverse | not support                                    |  |
| play at double speed | support                                        |  |
| suspend resume       | support                                        |  |
| calendar             | support                                        |  |
| thumbnail            | Thumbnails on the resource tree are supported, |  |
|                      | playback thumbnails are not                    |  |
| locking              | not support                                    |  |
| smooth drag          | not support                                    |  |
| Frame play           | not support                                    |  |
| multiple time zones  | support                                        |  |
| summer time          | not support                                    |  |
| file type            | Not supported (default timing)                 |  |
| download             | support                                        |  |
| main substream       | support                                        |  |
| snapshot             | support                                        |  |
| clip                 | support                                        |  |
| smooth stream (low   | not support                                    |  |
| bandwidth)           |                                                |  |

# 2.2 Events reported

For Hik-Partner Pro devices, only the event types defined by the Hik-Partner Pro platform are

supported. See the table below for details:

| Function        | Туре            | Message defination                        |
|-----------------|-----------------|-------------------------------------------|
| Alarm host      | cidEvent        | JSON_EventNotificationAlert_cidEvent      |
| CID alarm       |                 |                                           |
| Motion          | VMD             | XML_EventNotificationAlert_VMD            |
| detection       |                 |                                           |
| IO alarm        | Ю               | XML_EventNotificationAlert_IO             |
| Video           | shelteralarm    | XML_EventNotificationAlert_shelteralarm   |
| occlusion       |                 |                                           |
| Area invasion   | fielddetection  | XML_EventNotificationAlert_fielddetection |
| Transboundary   | linedetection   | XML_EventNotificationAlert_linedetection  |
| detection       |                 |                                           |
| Hard drive full | diskfull        | XML_EventNotificationAlert_diskfull       |
| Hard disk       | diskerror       | XML_EventNotificationAlert_diskerror      |
| error           |                 |                                           |
| Hard disk       | diskrecover     | XML_EventNotificationAlert_diskrecover    |
| recovery        |                 |                                           |
| Go online       | deviceonline    | JSON_EventNotificationAlert_deviceonline  |
| Equipment       | deviceoffline   | JSON_EventNotificationAlert_deviceoffline |
| offline         |                 |                                           |
| Device          | devicedeleted   | JSON_EventNotificationAlert_devicedeleted |
| deletion (This  |                 |                                           |
| event is        |                 |                                           |
| reported        |                 |                                           |
| regardless of   |                 |                                           |
| subscription)   |                 |                                           |
| CID alarm       | Linkage         | JSON_EventNotificationAlert_Linkage       |
| linkage video   |                 |                                           |
| recheck         |                 |                                           |
| picture         |                 |                                           |
| information     |                 |                                           |
| (ax pro         |                 |                                           |
| connects to     |                 |                                           |
| pircamera, the  |                 |                                           |
| first alarm is  |                 |                                           |
| the ordinary    |                 |                                           |
| Cid alarm. the  |                 |                                           |
| second alarm    |                 |                                           |
| is the linkage) |                 |                                           |
| Video loss      | videoloss       | JSON EventNotificationAlert vedioloss     |
| Entry area      | regionEntrance  | XMI EventNotificationAlert regionEntrance |
| Entry alca      | regionentialice |                                           |

| Exit zone     | regionExiting   | XML_EventNotificationAlert_regionExiting   |
|---------------|-----------------|--------------------------------------------|
| Video anomaly | recordException | XML_EventNotificationAlert_recordException |